# 中華民國護理師護士公會全國聯合會

雲端學習中心操作指引

- 一、註冊帳號
- ▶ 網址: <u>http://nurse.tms.camdemy.com/</u>
- 授課對象:本學習中心僅提供各縣市護理師護士公會活動會員使用,非會員請先加入公會再註
   冊!
- ▶ 因 yahoo 信箱會擋大量郵寄信件,自即日起禁用 yahoo 信箱申請,以維護您的權益。
- ▶ 註冊後無需收取認證信,請直接以帳號(身分證字號)、密碼登入即可。

| 中華民國護理師<br>training s         | 護士公會全國聯合會<br><b>ystem</b>                                                                                                    |                                                                                                    |  |
|-------------------------------|----------------------------------------------------------------------------------------------------|----------------------------------------------------------------------------------------------------|--|
|                               | <ul> <li>~~ 截公辺 光 臨~~</li> <li>帳號請以『身分證字號』申請,以利註</li> <li>中華民國</li> <li>史 理師「護士公會</li> <li>室 端 學 習 中~公</li> <li>1. 本學習中心自103年8月20日起正式啟用,<br/>僅開放各縣市護理師護士公會活動會員使<br/>非會員請先加入公會再註冊。</li> <li>2. 因yahoo信箱會擋大量郵寄信件,自即目前<br/>用yahoo信箱申請,以維護您的權益。</li> <li>註冊後無需收取認證信,請直接以帳號(響<br/>字號)、密碼登入即可。</li> </ul> | ★ 用戶登入<br>請用身分證字號註冊<br>空碼(區分大小寫)<br>□ 保持登入狀態<br>至入 忘記密碼?<br>註冊帳號<br>並用。                                                                                                    |  |
| 中華民國護理的<br>作號請以『身分<br>號』申請,以利 | →護士公會全國聯合會 system  →證字  → 道字  → 道注冊  ・ 「 ・ 「 に ・ 「 ・ 「 ・ 「 ・ 」 ・ 「 ・ 」 ・ 、 、 ・ 、 、 、 、 、 、 、 、 、 、 、 、 、 、                                                                                                    | ·     ·       ·     ·       ·     ·       ·     ·       ·     ·       ·     ·       ·     ·       ·     ·       ·     ·       ·     ·       ·     ·       ·     ·       ·     ·       ·     ·       ·     · |  |

電子郵件

請勿使用 Yahoo 信箱

註冊 我已經有帳號了

| 中華民國護理師護士公    | <b>公會全國聯合會</b> 全站搜尋        | Q                                                                         | 媒體中心 回首頁 登入或註冊 |
|---------------|----------------------------|---------------------------------------------------------------------------|----------------|
| 中華民國<br>train | 護理師護士公會全國聯合會<br>ing system |                                                                           |                |
|               | 當您登入時會確<br>若無法登入請與所        | <b>註冊完成</b><br>翻您的會員資料,只有有效會員才<br>所屬縣市公會核對您的會籍狀態與繳<br>請點這裡返回登入頁面。<br>返回   | "可以登入<br>費紀錄資料 |
|               |                            | © Copyright since 2003 by FormosaSoft Corporation<br>All rights reserved. | in.            |

### 二、課程報名

### ▶ 選擇課程類別

| 我的課程 💿                                                                | 課程公告                               | 日期     | 課程訊息通知more             |                 |         | 日期                 |
|-----------------------------------------------------------------------|------------------------------------|--------|------------------------|-----------------|---------|--------------------|
| 1. 醫學美容之感染管制措施                                                        |                                    | 09-21  | 1. [課程公告] 3堂課程制        | 务於 <b>105</b> 年 | ≡10月1日… | 57 分鐘前             |
| 2. 醫策會推廣課程:田錯誤中                                                       | 2. 雲端學習中心操作指引 🚥 2014               | -05-01 | 2. [課程公告] 10堂課程        | 將於105           | 年9月1日下部 | 架 08-11            |
| <ol> <li>5. 貝上健康促進祭官理──二高…</li> <li>4. 組合式昭謹(bundle care)的</li> </ol> | 3. [重要!必看!]上課須知與注意事項 🚥 🛛 2014      | -05-01 | <u>3. [課程公告]</u> 11堂課程 | 將於105           | 年8月1日下部 | <del>架</del> 07-07 |
| 5. 醫療照護中的性別議題                                                         | 4. 105年3月份通過名 <sup>員</sup> 已完成積分登錄 | 09-01  | 4. [課程公台] 10堂課程        | 將於105           | 年8月1日下部 | 架 07-07            |
| more                                                                  | 5.10堂課程將於195年1月1日上編果 須知 龃          | 洋音     | · 重                    | 务於 <b>105</b> 年 | ₽7月1日上線 | 06-08              |
| 待修課程 (9)                                                              | » 顯示更多                             | /ـــ/  |                        |                 |         |                    |
| 已修課程 (3)                                                              |                                    |        |                        |                 |         |                    |
| 找的學桯 (0)<br>我的臀昭                                                      |                                    |        |                        |                 |         |                    |
| 課程行事曆                                                                 | <b>取利 誌 任</b> (只顯不開放報名的課程)         |        |                        |                 |         |                    |
| 審核結果查詢                                                                | 編號 課程名稱                            |        | 形式 類別                  | 時數              | 開課日期    |                    |
|                                                                       | 249 困難哺乳處置經驗分享                     |        | 線上 專業課程                | 1               | 09-01   | 報名                 |
| 課程資源                                                                  | 250 嬰幼兒急救照護                        |        | 線上事業課程                 | 1               | 09-01   | 報名                 |
| 申請外訓課程                                                                | 251 產後護理機構安全設置                     |        | 線上 專業相關法規              | 1               | 09-01   | 報名                 |
| 訓練計劃                                                                  | 252 母嬰照護感染管制政策                     |        | 線上 感染管制                | 1               | 09-01   | 報名                 |
|                                                                       | 421 末期照護與預立醫療指示                    |        | 線上事業課程                 | 1               | 09-01   | 報名                 |
|                                                                       | 425 末期照護之倫理議題                      |        | 線上專業倫理                 | 1               | 09-01   | 報名                 |
|                                                                       | 426 預立醫療指示之法律規範                    |        | 線上 專業相關法規              | 1               | 09-01   | 報名                 |
|                                                                       | 427 末期病人之疼痛評估與照護                   |        | 線上 專業課程                | 1               | 09-01   |                    |
|                                                                       | 428 末期疾病照護與悲傷輔導                    |        | 線上事業課程                 | 1               | 09-01   |                    |
|                                                                       |                                    |        |                        |                 |         |                    |
|                                                                       | 429 末期照護之品質指標                      |        | 線上事業品質                 | 1               | 09-01   | 報名                 |

| 我的課程 💿                                                       | 位置: 課程中心 > 最新課程                 |                                                                    |              |
|--------------------------------------------------------------|---------------------------------|--------------------------------------------------------------------|--------------|
| <ol> <li>1. 護理職場關懷:人文關懷與</li> <li>1. 病人安全保護・個人容料保</li> </ol> | 報名中     部門     全部     形式     全部 | 類月<br>全部<br>未分類                                                    | ~            |
| 3. 發掘塵封的瑰寶 - 運用我的…                                           | 編號 課程名稱                         | 形式<br>105年度全國護理人員繼續教育計畫<br>> 専業課程                                  |              |
| 4. 末期照護之品算指標                                                 | 249 困難哺乳處置經驗分享                  | 線上 》 專素印具<br>》 專業倫理                                                |              |
| 待修課程 (4)<br>已修課程 (1)                                         | 250 嬰幼兒急救照護                     | » 專案相關法規<br>線上 » 性別議題                                              |              |
| 我的學程 (0)                                                     | 251 產後護理機構安全設置                  | 線上<br>104年度全國護理人員繼續救商計畫<br>»專業課程                                   |              |
| 我的證照<br>:理程行車廢                                               | 252 母嬰照護感染管制政策                  | 線上 » 專業品質<br>» 專業倫理                                                |              |
| 審核結果查詢                                                       | 421 末期照護與預立醫療指示                 | <ul><li>線上 » 専業相關法規</li><li>» 性別議題</li></ul>                       |              |
|                                                              | 425 末期照護之倫理議題                   | 》 感染管制<br>長期照題(evel II                                             |              |
| 課程資源                                                         | 426 預立醫療指示之法律規範                 | 法未曾拒阅就任<br>線上 >> 專業品質<br>103 年度其層護理人員繼續教育網絡建權計畫                    |              |
| 申請外訓課程                                                       | 427 末期病人之疼痛評估與照護                | 線上》專業課程                                                            |              |
| 訓練計劃                                                         | 428 末期疾病照護與悲傷輔導                 | #<br>#<br>#<br>#<br>#<br>#<br>#<br>#<br>#<br>#<br>#<br>#<br>#<br># |              |
|                                                              | 429 末期照護之品質指標                   | 線上<br>» 性別議題<br>» 感染管制                                             |              |
|                                                              | 133 給自己幸福的禮物 - 正念身心舒壓           | 102 年度基層護理人員繼續教育網絡建構計畫<br>線上 » 專業課程<br>事業                          | $\checkmark$ |
|                                                              | 134 促進專業分工與團隊合作                 | 》                                                                  |              |
|                                                              | 135 提供支持與關懷                     | 線上 專業相關法規 1 2016-08-01 報名                                          |              |
|                                                              | 136 高齡者醫療自主權倫理困境                | 線上 專業倫理 1 2016-08-01 報名                                            |              |
|                                                              | 137 高齡長者的整合性照護模式                | 線上 專業課程 1 2016-08-01 報名                                            |              |
|                                                              | 138 高齡病人照護品質管理                  | 線上 專業品質 1 2016-08-01 報名                                            |              |

# 報名課程

| 09-21<br>2014-05-01<br>2014-05-01<br>09-01<br>08-11 | 1. [課程公告] 3堂課程課<br>2. [課程公告] 10堂課程<br>3. [課程公告] 11堂課程<br>4. [課程公告] 10堂課程<br>5. [課程公告] 6堂課程課 | 将於105年<br>將於105<br>將於105<br>將於105<br>將於105年                                                                                                    | E10月1日…<br>注年9月1日下<br>注年8月1日下<br>注年8月1日下<br>注年8月1日下<br>E7月1日上約                                                                                                    | 請點擊報                                                                                                    |
|-----------------------------------------------------|---------------------------------------------------------------------------------------------|----------------------------------------------------------------------------------------------------|----------------------------------------------------------------------------------------------------|----------------------------------------------------------------------------------------------------|
| 2014-05-01<br>2014-05-01<br>09-01<br>08-11          | 2. [課程公告] 10堂課程<br>3. [課程公告] 11堂課程<br>4. [課程公告] 10堂課程<br>5. [課程公告] 6堂課程將                    | 將於105<br>將於105<br>將於105<br>將於105年                                                                                                    | 年9月1日下<br>年8月1日下<br>年8月1日下<br>年8月1日下<br>年7月1日上編                                                                                                    | ·<br>引<br>上<br>撃<br>報                                                                                                    |
| 2014-05-01<br>09-01<br>08-11                        | 3. [課程公告] 11堂課程<br>4. [課程公告] 10堂課程<br>5. [課程公告] 6堂課程將                                       | 將於105<br>將於105<br>8於105年                                                                                                    | 年8月1日下<br>5年8月1日下<br>57月1日上線                                                                                                    | 影響報                                                                                                    |
| 09-01<br>08-11                                      | 4. [課程公告] 10堂課程<br>5. [課程公告] 6堂課程將                                                          | 將於105<br>8於105年                                                                                                    | 年8月1日下<br>₽7月1日上線                                                                                                    | 擊邽                                                                                                    |
| 08-11                                               | 5. [課程公告] 6堂課程將                                                                             | 务於 <b>10</b> 5年                                                                                                    | ₽7月1日上總                                                                                                    | 報                                                                                                    |
|                                                     |                                                                                             |                                                                                                    |                                                                                                    | 土口                                                                                                    |
|                                                     |                                                                                             |                                                                                                    |                                                                                                    |                                                                                                    |
|                                                     |                                                                                             |                                                                                                    |                                                                                                    | 名                                                                                                    |
|                                                     |                                                                                             |                                                                                                    | <b>~</b>                                                                                                    |                                                                                                    |
|                                                     | 形式類別                                                                                        | 時數                                                                                                    | 開課日期                                                                                                    | $\sim$                                                                                                    |
|                                                     | 線上事業課程                                                                                      | 1                                                                                                    | 09-01                                                                                                    | 報名                                                                                                    |
|                                                     | 線上專業課程                                                                                      | 1                                                                                                    | 09-01                                                                                                    | 報名                                                                                                    |
|                                                     | 線上 專業相關法規                                                                                   | 1                                                                                                    | 09-01                                                                                                    | 報名                                                                                                    |
|                                                     | 線上 感染管制                                                                                     | 1                                                                                                    | 09-01                                                                                                    | 報名                                                                                                    |
|                                                     | 線上專業課程                                                                                      | 1                                                                                                    | 09-01                                                                                                    | 報名                                                                                                    |
|                                                     | 線上專業倫理                                                                                      | 1                                                                                                    | 09-01                                                                                                    | 報名                                                                                                    |
|                                                     | 線上專業相關法規                                                                                    | 1                                                                                                    | 09-01                                                                                                    | 報名                                                                                                    |
|                                                     | 線上專業課程                                                                                      | 1                                                                                                    | 09-01                                                                                                    | 報名                                                                                                    |
|                                                     | 線上專業課程                                                                                      | 1                                                                                                    | 09-01                                                                                                    | 報名                                                                                                    |
|                                                     | 線上專業品質                                                                                      | 1                                                                                                    | 09-01                                                                                                    | 報名                                                                                                    |
|                                                     |                                                                                             | 形式 類別           線上 專業課程           線上 專業課程           線上 專業課程           線上 專業課程           線上 專業課程           線上 專業課程           線上 專業課程           線上 專業課程           線上 專業課程           線上 專業課程           線上 專業課程           線上 專業課程           線上 專業課程           線上 專業課程           線上 專業課程           線上 專業課程 | 形式 類別         時數           線上 專業課程         1           線上 專業課程         1 | 形式類別         時數         開課日期           線上專業課程         1         09-01           線上專業課程         1         09-01 |

| 我的課程                                                              |        | ② 課程公告                                  |                                     | 日期   | 課程訊息通知       | more |        | 日其               |
|-------------------------------------------------------------------|--------|-----------------------------------------|-------------------------------------|------|--------------|------|--------|------------------|
| <ol> <li>1. 醫學美容之</li> <li>2. 醫策會推廣</li> </ol>                    | 報名     |                                         |                                     |      |              |      | <br>۲  | 57 分鐘前<br>架 08-1 |
| <ol> <li>3. 員工健康()</li> <li>4. 組合式照譯</li> <li>5. 醫療昭羅d</li> </ol> | 課程類別   | 專業課程                                    |                                     |      |              |      | ۲<br>۲ | 架 07-0<br>架 07-0 |
| 6修課程 (9)<br>已修課程 (3)                                              | 簡介     | 一、介紹實證文獻報告<br>二、報告臨床上常見哺<br>三、依據臨床上個案做約 | 臨床上常見哺乳困難狀況。<br>乳困難狀況處置建議<br>經驗分享報告 |      |              |      |        | 良 06-0           |
| 我的學程 (0)<br>我的證照                                                  | 開課部門   | 中華民國護理師護士公會                             | 會全國聯合會                              |      |              |      |        |                  |
| 課程行事曆<br>審核結果查誰                                                   | 開課日期   | 2016-09-01 ~                            |                                     |      |              |      | 用      |                  |
|                                                                   | 承辦人    | 護理全聯會 (信箱: nurse@                       | )nurse.org.tw)                      |      |              |      |        | 報名               |
| 課程資源                                                              | 講者     | 劉羽嫣 個管師                                 |                                     |      |              |      |        | 報名               |
| 申請外訓課程<br>訓練計劃                                                    | 時數     | 1 (小時)                                  |                                     |      |              |      |        | 報名               |
|                                                                   | 報名期間   | 2016-09-01 ~                            |                                     |      |              |      |        | 報名               |
|                                                                   | 總人數限制  | 無限制                                     |                                     | 肥大ワノ | <del>6</del> |      |        | 報名               |
|                                                                   | 部門人數限制 | 無限制                                     | 1世化上川记录作主流12                        | 苦牧~  |              |      |        | 報名               |
|                                                                   | 報名費用   | 0                                       |                                     |      |              |      |        | 報名               |
|                                                                   |        |                                         | 報名                                  |      |              |      | ~      | 報名報名             |
|                                                                   |        |                                         |                                     | _    |              |      |        | 更多課              |

| 1. 醫學美容之                                                          |        |                                              |                               |   | <br>   | 57 分銷                                  |
|-------------------------------------------------------------------|--------|----------------------------------------------|-------------------------------|---|--------|----------------------------------------|
| 2. 醫策會推廣<br>2. 局工健康/                                              | 報名     |                                              |                               |   | ×      | ··<br>下架 08-                           |
| <ol> <li>5. 員工健康()</li> <li>4. 組合式照譯</li> <li>5. 殿ヶ四端日</li> </ol> | 課程類別   | 專業課程                                         |                               |   | ^      | 下架 <sup>07-</sup><br>下架 <sup>07-</sup> |
| 5. 醤魚照護<br>待修課程 (9)<br>已修課程 (3)                                   | 簡介     | 一、介紹實證文獻報告臨床<br>二、報告臨床上常見哺乳困<br>三、依據臨床上個案做經驗 | 上常見哺乳困難狀況。<br>難狀況處置建議<br>分享報告 |   |        | 線 06-                                  |
| 我的學程 (0)<br>我的證照                                                  | 開課部門   | 中華民國護理師護士公會全                                 | 網頁訊息                          |   |        |                                        |
| 課程行事曆<br>審核結果杳誰                                                   | 開課日期   | 2016-09-01 ~                                 |                               |   | Ę      | ]                                      |
|                                                                   | 承辦人    | 護理全聯會 (信箱: nurse@nurs                        | 🔒 報名成功                        |   |        | 報名                                     |
| 課程資源                                                              | 講者     | 劉羽嫣 個管師                                      |                               |   |        | 報名                                     |
| 申請外訓課程<br>訓練計劃                                                    | 時數     | 1 (小時)                                       | 確定                            |   |        | 報名                                     |
|                                                                   | 報名期間   | 2016-09-01 ~                                 |                               | _ |        | 報合報名                                   |
|                                                                   | 總人數限制  | 無限制                                          |                               |   |        | 報名                                     |
|                                                                   | 部門人數限制 | 無限制                                          |                               |   |        | 報名                                     |
|                                                                   | 報名費用   | 0                                            |                               |   |        | 報名                                     |
|                                                                   |        |                                              | +12 /2                        |   |        | 報名                                     |
|                                                                   |        |                                              | 報名                            |   | $\sim$ | 報名                                     |

#### 三、上課步驟

※ / 通過條件(請依影片→測驗→問卷之順序完成)

- ✓ 影片閱讀:大於40分鐘
   (部分課程影片長度未達40分鐘,則依影片實際長度作為該評核項目之通過條件)
- ✓ 課後測驗:依課程規定 60 分或 80 分及格
- ✔ 課後滿意度問卷:完成填寫

| 中華民國護理師護士公<br>training syste                                                    | 會全國聯合會<br>2 <b>m</b>                                                                                                    |            |                                                                                                    | đ                                                                                                    |                                                                                                    |
|---------------------------------------------------------------------------------|----------------------------------------------------------------------------------------------------|------------|----------------------------------------------------------------------------------------------------|----------------------------------------------------------------------------------------------------|----------------------------------------------------------------------------------------------------|
|                                                                                 | 點擊可回首頁                                                                                                    |            |                                                                                                    | 點擊可回                                                                                                    | 回首頁                                                                                                    |
| 我的課程 💿                                                                          | 課程公告                                                                                                    | 日期         | 課程訊息通知more                                                                                                    |                                                                                                    | 日其                                                                                                    |
| 1. 困難哺乳處置經驗分享                                                                   |                                                                                                    | 09-21      | 1. 困難哺乳處置經驗分野                                                                                                    | 享 - 課程加入通                                                                                                    | 1<br>1<br>1<br>1<br>1<br>1<br>1<br>1<br>1<br>1<br>1<br>1<br>1<br>1<br>1<br>1<br>1<br>1<br>1                         |
| <ol> <li>2. 醫學美容之感染管制措施</li> <li>2. 醫学会性度調理: 中錯誤中</li> </ol>                    | 2. 雲端學習中心操作指引 🚥                                                                                                    | 2014-05-01 | 2. [課程公告] 3堂課程將                                                                                                    | 於 <b>105年10</b> 月1                                                                                                    | 日下架 1 小時前                                                                                                    |
| 3. 凿束首推度課任, 四頭訳中<br>4 員丁健康促進與管理——三高                                             | 3. [重要!必看!]上課須知與注意事項 🚥                                                                                                    | 2014-05-01 | 3. [課程公告] 10堂課程制                                                                                                    | 务於 <b>10</b> 5年9月1                                                                                                    | 日下架 08-1                                                                                                    |
| 5. 組合式照護(bundle care)的                                                          | 4. 105年8月份通過名單已完成積分登錄                                                                                                    | 09-01      | 4. [課程公告] 11堂課程制                                                                                                    | 将於 <b>105</b> 年8月1                                                                                                    | 日下架 07-0                                                                                                    |
| more                                                                            | 5. 10堂課程將於105年9月1日上線                                                                                                    | 08-11      | 5. [課程公告] 10堂課程制                                                                                                    | 务於 <b>105</b> 年8月1                                                                                                    | 日下架 07-0                                                                                                    |
| (行)修課住(10)                                                                      | » 厨子 <b>再</b> タ                                                                                                    |            |                                                                                                    |                                                                                                    |                                                                                                    |
| 侍藤課程 (10)<br>我的學程 (0)<br>我的證照                                                   | >> 顯示更多<br>最新課程 (只顧示開放報名的課程)                                                                                                    |            |                                                                                                    |                                                                                                    |                                                                                                    |
| 行 IFF (10)<br>我的學程 (0)<br>我的證照<br>課程行事曆<br>審核結果查詢                               | » 顯示更多<br>最新課程 (只顯示開放報名的課程)<br>編號 課程名稱                                                                                                    |            | 形式 類別                                                                                                    | 時數 開課                                                                                                    | 日期                                                                                                    |
| 侍廖課程 (10)<br>我的學程 (0)<br>我的證照<br>課程行事曆<br>審核結果查詢                                | <ul> <li>&gt;&gt; 顯示更多</li> <li></li></ul>                                                                                                    |            | 形式類別       線上專業課程                                                                                                    | 時數 開課<br>1 09-                                                                                                    | 日期<br>01 己加入                                                                                                    |
| 侍藤課程(10)<br>我的聲程(0)<br>我的證照<br>課程行事曆<br>審核結果查詢<br>課程資源                          | <ul> <li>&gt;&gt; 顯示更多</li> <li>最新課程 (只顯示開放報名的課程)</li> <li>編號 課程名稱</li> <li>249 困難哺乳處置經驗分享</li> <li>250 嬰幼兒急救照護</li> </ul>                                                                                                 |            | 形式類別       線上專業課程       線上專業課程                                                                                          | 時數 開課<br>1 09-<br>1 09-                                                                                                    | 日期<br>01 已加入<br>01 報名                                                                                               |
| 侍藤課任(10)<br>我的學程(0)<br>我的證照<br>課程行事曆<br>審核結果查詢<br><b>課程資源</b><br>申請外訓課程         | <ul> <li>&gt;&gt; 顯示更多</li> <li>最新課程 (只顧示開放報名的課程)</li> <li>編號 課程名稱</li> <li>249 困難哺乳處置經驗分享</li> <li>250 嬰幼兒急救照護</li> <li>251 產後護理機構安全設置</li> </ul>                                                                         |            | 形式 類別       線上 專業課程       線上 專業課程       線上 專業課程                                                                         | 時數 開課<br>1 09-<br>1 09-<br>1 09-                                                                                                    | 日期<br>01 已加入<br>01 報名<br>01 報名                                                                                      |
| 侍藤課程(10)<br>我的學程(0)<br>我的證照<br>課程行事曆<br>審核結果查詢<br><b>課程資源</b><br>申請外訓課程<br>訓練計劃 | <ul> <li>&gt;&gt; 顯示更多</li> <li>最新課程 (只顯示開放報名的課程)</li> <li>編號 課程名稱</li> <li>249 困難哺乳處置經驗分享</li> <li>250 嬰幼兒急救照護</li> <li>251 產後護理機構安全設置</li> <li>252 母嬰照護感染管制政策</li> </ul>                                                 |            | 形式類別       線上專業課程       線上專業課程       線上專業相關法規       線上 感染管制                                                             | 時數 開課<br>1 09-<br>1 09-<br>1 09-<br>1 09-                                                                                                    | 日期       01     已加入       01     報名       01     報名       01     報名                                                 |
| 侍藤課任(10)<br>我的學程(0)<br>我的證照<br>課程行事曆<br>審核結果查詢<br><b>課程資源</b><br>申請外訓課程<br>訓練計劃 | <ul> <li>&gt;&gt; 顯示更多</li> <li>最新課程 (只顧示開放報名的課程)</li> <li>編號 課程名稱</li> <li>249 困難哺乳處置經驗分享</li> <li>250 嬰幼兒急救照護</li> <li>251 產後護理機構安全設置</li> <li>252 母嬰照護感染管制政策</li> <li>421 末期照護與預立醫療指示</li> </ul>                        |            | 形式 類別       線上 專業課程       線上 專業課程       線上 專業相關法規       線上 原染管制       線上 專業課程                                           | 時數 開課<br>1 09-<br>1 09-<br>1 09-<br>1 09-<br>1 09-                                                                                                    | 日期<br>01 已加入<br>01 報名<br>01 報名<br>01 報名<br>01 報名                                                                    |
| 侍藤課程(10)<br>我的學程(0)<br>我的證照<br>課程行事曆<br>審核結果查詢<br><b>課程資源</b><br>申請外訓課程<br>訓練計劃 | <ul> <li>&gt;&gt; 顯示更多</li> <li>最新課程 (只顯示開放報名的課程)</li> <li>編號 課程名稱</li> <li>249 困難哺乳處置經驗分享</li> <li>250 嬰幼兒急救照護</li> <li>251 產後護理機構安全設置</li> <li>252 母嬰照護感染管制政策</li> <li>421 末期照護與預立醫療指示</li> <li>425 末期照護之倫理議題</li> </ul> |            | 形式 類別       線上 專業課程       線上 專業課程       線上 專業相關法規       線上 原染管制       線上 專業課程       線上 專業課程       線上 專業課程       線上 專業課程 | 時數     開課       1     09-       1     09-       1     09-       1     09-       1     09-       1     09-       1     09-       1     09-       1     09-       1     09-       1     09-       1     09-       1     09- | 日期       01     已加入       01     報名       01     報名       01     報名       01     報名       01     報名       01     報名 |

| 1. 困難哺乳處置經驗分享                                         |     | 形式                         | 全部▼ | 類別全部   | [  | ✓          |     | 搜尋 |
|-------------------------------------------------------|-----|----------------------------|-----|--------|----|------------|-----|----|
| <ol> <li>醫學美容之感染管制措施</li> <li>醫策會推廣課程:由錯誤中</li> </ol> | 編號  | 課程名稱                       | 形式  | 類別     | 時數 | 通過期限       | 完成度 |    |
| 4. 員工健康促進與管理——三高                                      | 249 | 困難哺乳處置經驗分享                 | 線上  | 專業課程   | 1  |            | 0%  | 報名 |
| 5. 組合式照護(bundle care)的<br>more                        | 95  | 醫學美容之感染管制措施                | 線上  | 感染管制   | 1  | 07-31      | 33% | 報名 |
| 待修課程 (10)                                             | 88  | 醫策會推廣課程:由錯誤中學習的工具,         | 線上  | 專業品質   | 1  | 2015-03-31 | 0%  | 退選 |
| ビ修課程 (3)<br>我的學程 (0)                                  | 83  | 員工健康促進與管理——三高防治            | 線上  | 專業課程   | 1  | 2015-09-30 | 67% | 退選 |
| 我的證照                                                  | 63  | 組合式照護(bundle care)的概念運用於醫… | 線上  | 感染管制   | 1  | 2015-07-31 | 0%  | 退選 |
| 課程行事曆<br>審核結果杳詢                                       | 62  | 醫療照護中的性別議題                 | 線上  | 性別議題   | 1  | 2015-07-31 | 0%  | 退選 |
|                                                       | 61  | 護理倫理實踐與應用                  | 線上  | 專業倫理   | 1  | 2015-07-31 | 0%  | 退選 |
| 課程資源                                                  | 51  | 談職場工作安全                    | 線上  | 專業相關法規 | 1  | 2015-07-31 | 0%  | 退選 |
| 申請外訓課程                                                | 48  | 認識骨質疏鬆症                    | 線上  | 專業課程   | 1  | 2015-07-31 | 0%  | 退選 |
| 訓練計劃                                                  | 32  | 人力資源的發展與學習資源的管理            | 線上  | 專業課程   | 1  | 2014-09-30 | 33% | 退選 |

(一) 觀看影片

| 課程: 困難哺乳處置經驗分享 ▶                                                                                                    | 位置:課程中心 > 困難哺乳處置經驗分享                                                                                                    |                 |                                                                                                    |                                                                                                    |                                                   |
|----------------------------------------------------------------------------------------------------|----------------------------------------------------------------------------------------------------|-----------------|----------------------------------------------------------------------------------------------------|----------------------------------------------------------------------------------------------------|---------------------------------------------------|
|                                                                                                    | 課程內容 (請依序完成)                                                                                                    |                 |                                                                                                    |                                                                                                    |                                                   |
|                                                                                                    | 現火 伝題                                                                                                    | 期限              | 通過條件                                                                                                    | 學習成果                                                                                                    | 通過                                                |
| Course                                                                                                    | 1 区難哺乳處置經驗分享                                                                                                    | -               | 閱讀 > 40 分鐘                                                                                                    | -                                                                                                    | -                                                 |
| 便型:線上                                                                                                    | 2 😽 課後測驗                                                                                                    | -               | 80 分及格                                                                                                    | -                                                                                                    | -                                                 |
| 日期: 2016-09-01 ~<br>寺數: 1 小時                                                                                                    | 3 課程滿意度問卷(105年版)                                                                                                    | -               | 完成填寫                                                                                                    | -                                                                                                    | -                                                 |
| 隽者: 羽嫣 個管師<br>頁別: 專業課程                                                                                                    | (尚未完                                                                                                    | 弓成全部課程)         |                                                                                                    |                                                                                                    |                                                   |
| 和辦人資訊                                                                                                    | 0                                                                                                    |                 |                                                                                                    |                                                                                                    |                                                   |
| 護理全聯會 ╬╻⊠                                                                                                    |                                                                                                    |                 |                                                                                                    |                                                                                                    |                                                   |
| 」課程个提供返選                                                                                                    |                                                                                                    |                 |                                                                                                    |                                                                                                    |                                                   |
| 果程選單                                                                                                    |                                                                                                    |                 |                                                                                                    |                                                                                                    |                                                   |
| 果程資訊<br>理程內容                                                                                                    |                                                                                                    |                 |                                                                                                    |                                                                                                    |                                                   |
|                                                                                                    |                                                                                                    |                 |                                                                                                    |                                                                                                    |                                                   |
| 中華民國護理師護士<br>training syst                                                                                                    | 公會全國聯合會<br>tem                                                                                                    |                 |                                                                                                    |                                                                                                    | 4                                                 |
| 中華民國護理師護士<br>training syst<br>立置: 課程中心 > 因難哺乳處置經驗分享<br>困難哺乳處置經驗                                                                                                    | 公會全國聯合會<br>tem> <sup>≫数村</sup>                                                                                                    |                 |                                                                                                    |                                                                                                    | 4                                                 |
| 中華民國護理師護士<br><b>training syst</b><br>立置: 課程中心 > 困難哺乳處置經驗分享<br><b>困難哺乳處置經驗</b><br>40:27, 2 views, 07-04, 護理師證                                                                                                    | 公會全國聯合會<br>在 <b>m</b><br>> 教材<br><b>致分享</b><br>護士公會全國聯合會 上傳, 收藏 (6) 稍後觀看                                                                                                    |                 |                                                                                                    |                                                                                                    | 4                                                 |
| 中華民國護理師護士<br>training syst<br>立置: 課程中心 > 困難哺乳處置握驗分享<br><b>困難哺乳處置經驗</b> 分享<br><b>困難哺乳處置經驗</b><br>10:27, 2 views, 07-04, 護理師諸                                                                                                    | 公會全國聯合會<br>在 <b>m</b> >教材 ★ 大学 中 · · · · · · · · · · · · · · · · · ·                                                                                                    |                 | 索引                                                                                                    |                                                                                                    |                                                   |
| 中華民國護理師護士/         立畫: 課程中心 > 因難哺乳處置經驗分享         五難哺乳處置經驗分享         困難哺乳處置經驗分享         10:27, 2 views, 07-04, 護理師諸                                                                                                    | 公會全國聯合會<br>在 <b>的</b><br>≥ <sup>数材</sup><br><b>致分享</b><br>護士公會全國聯合會 上傳, 收藏 (6) 務後觀看                                                                                                    | E C             | <mark>索引</mark><br>1. 困難哺乳<br>2. 困難哺乳                                                                                                    | 。」處置經驗分言                                                                                                    | ۲<br>۲<br>۲                                       |
| 中華民國護理師護士:<br><b>training syst</b><br>立置: 課程中心 > 困難哺乳處置經驗分享<br><b>困難哺乳處置經驗</b> 分享<br>0:27, 2 views, 07-04, 護理師證                                                                                                    | 公會全國聯合會<br>在一 > 教材 ★ 分享 ★ 公 座 架 / (元 氏 八 萬)                                                                                                    |                 | <mark>索引</mark><br>1. 困難哺乳<br>2. 困難哺乳                                                                                                    | し。虚置經驗分享                                                                                                    | ₹(登<br>E                                          |
| 中華民國護理師護士         中華民國護理師護士         古書:課程中心> 因難哺乳處置經驗分享         五難哺乳處置經驗分享         困難哺乳處置經驗分享         10:27,2 views,07-04,護理師證         胚 葉能                                                                                                    | 公會全國聯合會<br>tem >数材 ★★ ★★ ★★ ★★ ★★ ★★ ★★ ★★ ★                                                                                                    |                 | <mark>索引</mark><br>1. 困難哺乳<br>2. 困難哺乳<br>課程內容                                                                                                    |                                                                                                    | 王(聲<br>王                                          |
| 中華民國議理師議士<br>training syst<br>立置:課程中心>困難哺乳處置經驗分享<br>困難哺乳處置經驗<br>10:27, 2 views, 07-04, 議理師諸                                                                                                    | △會全國聯合會<br>在一<br>> 数材<br>致分享<br>該±公會全國聯合會上傳, 收藏 ⑥ 務後觀看                                                                                                    | ₹<br>請<br>网     | <u>索引</u><br>1. 困難哺乳<br>2. 困難哺乳<br>課程内容<br>● 困難哺乳                                                                                                    | <ul> <li>         、</li> <li>         、</li> <li> </li> <li>         、</li> <li>         、</li><li> </li></ul> <li></li> | <u>کر ایک ایک ایک ایک ایک ایک ایک ایک ایک ایک</u> |
| 中華民國議理師議士<br>training syst<br>立畫: 課程中心 > 困難哺乳處置經驗分享<br>困難哺乳處置經驗分享<br>10:27, 2 views, 07-04, 議理師諸                                                                                                    | ▲會全國聯合會<br>在 > 数材 第分享 第十公會全國聯合會上傳, 收藏 ⑥ 務後觀看 「哺乳處置 經驗分享                                                                                                    | ☆ 請 留 音         | 案引<br>1.困難哺乳<br>2.困難哺乳<br>課程內容<br>● 困難哺乳<br>◎ 課程漸調<br>@ 課程滿調                                                                                                    | し 處置 經験 分 専 し 處置 經験 分 専 し 處置 經験 分 専 し 處 置 經験 分 専 し 歳 置 經験 分 専 し 歳 置 經験 分 専 し 歳 置 經験 分 専 し た ま こ た の ま た ま た の ま た の ま た れ ま た の ま た ま た の ま た ま た の ま た ま た ま た れ ま た わ ま た れ ま た わ ま た れ ま た わ ま た れ ま た わ ま た れ ま た わ ま た れ ま た れ ま た れ ま た れ ま た れ ま た れ ま た れ ま た れ ま た ま た                                                                                                    | ۲. (۲۰۰۵)<br>۲. (۲۰۰۵)<br>۲. (۲۰۰۵)               |
| 中華民國議理師議士<br>training syst<br>立置: 課程中心 > 困難哺乳處置經驗分享<br>困難哺乳處置經驗<br>D:27, 2 views, 07-04, 議理師話<br>歴 難<br>歴                                                                                                    | ▲會全國聯合會<br>在一 >数材 ★女分享 ★士公會全國聯合會上傳, 收藏 ⑥ 務後觀看 「哺乳處置 經驗分享 「「「「「「「」」」」」                                                                                                    | ☆ 中 請留意棚        | <mark>索引</mark><br>1. 困難哺乳<br>2. 困難哺乳<br>課程內容<br>▶ 困難哺乳<br>愛 課後測調<br>@ 課程滿類                                                                                                    | ,處置經驗分享<br>,處置經驗分享<br>,處置經驗分享<br>,處置經驗分享                                                                                                    | E(聲<br>E<br>更                                     |
| 中華民國護理師護士:         中華民國護理師護士:         古書: 課程中心 > 因難哺乳處置經驗分享         五難哺乳處置經驗分享         困難哺乳處置經驗分享         10:27, 2 views, 07-04, 護理師證         胚 葉能「         医 葉能「                                                                                                    | ▲會全國聯合會<br>在一<br>> 教材<br>分享<br>重士公會全國聯合會上傳, 收藏 (○ 務後觀看) 「「「「「「「「「」」」」」」」」 「「「」」」」」」」 「「」」」」」 「「」」」」」 「」」」 「」」」 「」」」 「」」」 「」」」 「」」」 「」」」 「」」」 「」」」 「」」」 「」」」 「」」」 「」」」 「」」」 「」」 「」」」 「」」 「」 「」」 「」 「」」 「」」 「」」 「」」 「」」 「」」 「」」 「」」 「」」 「」」 「」」 「」」 「」」 「」」 「」」 「」」 「」」 「」」 「」」 「」」 「」」 「」」 「」」 「」」 「」」 「」」 「」」 「」」 「」」 「」」 「」」 「」」 「」」 「」」 「」」 「」」 「                                                                                                    | ×<br>→<br>請留意觀丢 | <ul> <li>索引</li> <li>1. 困難哺乳</li> <li>2. 困難哺乳</li> <li>2. 困難哺乳</li> <li>2. 困難哺乳</li> <li>2. 困難哺乳</li> <li>2. 困難哺乳</li> <li>2. 困難哺乳</li> <li>2. 困難哺乳</li> <li>2. 困難哺乳</li> </ul> | し。處置經驗分明<br>し。處置經驗分明<br>し。處置經驗分明<br>私處置經驗分明<br>施<br>意度問<br>、、近                                                                                                    |                                                   |
| 中華民國議理師議士<br>training syst<br>立置: 課程中心 > 困難哺乳處置經驗分享<br>困難哺乳處置經驗分享<br>困難哺乳處置經驗分享<br>医 難哺<br>胚 難                                                                                                    | ▲ 會全國聯合會<br>在一 > 数对 ★ 力享 ★ 土公會全國聯合會上傳, 收藏 (④) 務後觀看 ★ 古 乳處 置 經驗 分享 ★ 「前乳處 置 經驗 分算 ※ ● ● ● ● ● ● ● ● ● ● ● ● ● ● ● ● ● ● ●                                                                                                    | ■請留意觀看時         | <ul> <li>索引</li> <li>1.困難哺乳</li> <li>2.困難哺乳</li> <li>課程內容</li> <li>● 困難哺乳</li> <li>○ 困難哺乳</li> <li>○ 調業後測調</li> <li>○ 課程満知</li> </ul>                                           | ,處置經驗分享<br>,處置經驗分享<br>,處置經驗分享                                                                                                    | E(聲<br>E                                          |
| Definition     Definition     Definition | A mage de la mage de la mage | 諸留意觀看時間         | 案引<br>1.困難哺乳<br>2.困難哺乳<br>課程內容<br>登課後測<br>會課程滿加                                                                                                    | し。<br>よ<br>虚置<br>經験<br>分<br>算<br>経験<br>う<br>調<br>し<br>虚置<br>経験<br>分<br>専<br>し<br>虚置<br>経験<br>分<br>専<br>し<br>虚置<br>経験<br>分<br>専<br>し<br>虚置<br>経験<br>分<br>専<br>し<br>虚置<br>経験<br>分<br>専<br>し<br>虚置<br>経験<br>分<br>専<br>し<br>虚置<br>経験<br>分<br>専<br>し<br>虚<br>置<br>経験<br>分<br>専<br>し<br>虚<br>置<br>経験<br>分<br>専<br>し<br>虚<br>置<br>経験<br>分<br>専<br>し<br>虚<br>置<br>経験<br>分<br>専<br>し<br>虚<br>置<br>経験<br>分<br>専<br>し<br>虚<br>置<br>経験<br>分<br>専<br>し<br>虚<br>置<br>経験<br>分<br>専<br>し<br>虚<br>置<br>経験<br>分<br>専<br>し<br>虚<br>置<br>経験<br>分<br>専<br>し<br>虚<br>置<br>経験<br>分<br>専<br>し<br>た<br>こ<br>た<br>ひ<br>・<br>し<br>た<br>こ<br>た<br>ひ<br>・<br>し<br>た<br>こ<br>た<br>ひ<br>・<br>し<br>た<br>こ<br>た<br>ひ<br>・<br>し<br>た<br>こ<br>た<br>ひ<br>・<br>た<br>た<br>た<br>た<br>た<br>た<br>・<br>た<br>・<br>た<br>た<br>た<br>た<br>た<br>・<br>た<br>た<br>た<br>た<br>た<br>た<br>た<br>た<br>た<br>た<br>た<br>た<br>た                                                                                                    |                                                   |

(二) 課後測驗

| 中華民國護理師護士公<br>training syste                           | 會全國聯合會<br>₩                          |            | /                         |               | Z            |
|--------------------------------------------------------|--------------------------------------|------------|---------------------------|---------------|--------------|
| 課程: 困難哺乳處置經驗分享 <b>∨</b>                                | 位置:課程中心 > 困難哺乳處置經驗分享<br>課程內容 (請依序完成) |            |                           |               |              |
|                                                        | 項次 標題<br>1                           | 期限<br>-    | <b>通過條件</b><br>閱讀 > 40 分鐘 | 學習成果<br>41:17 | ·<br>通過<br>✓ |
| Course<br>類型: 線上                                       | 2 🕂 課後測驗                             | -          | 80 分及格                    | -             | -            |
| 日期: 2016-09-01 ~<br>時數: 1 小時<br>請者: 羽嫣 個管師<br>類別: 專業課程 | 3 課程滿意度問卷(105年版)                     | -<br>-<br> | 完成填寫                      | -             | -            |
| <b>承辦人資訊</b><br>護理全聯會 品 ⊠<br>此課程不提供退選                  |                                      | (12)       |                           |               |              |
| <b>課程選單</b><br>課程資訊<br>課程內容<br>討論區                     |                                      |            |                           |               |              |

| [置: 課程中心 > 困 | 難哺乳處置經驗分享 > 測驗  | 課程內容                                                 |
|--------------|-----------------|------------------------------------------------------|
| 果後測驗         |                 | ▶ 困難哺乳處置經驗分享 🖌                                       |
|              |                 | <ul> <li>☆ 課後測驗</li> <li>◎ 課程滿意度問卷(105年版)</li> </ul> |
| 題型           | 隨機出題            | 返回課程                                                 |
| 測驗期間         | 2016-07-19 ~    |                                                      |
| 題目數量         | 10 題            |                                                      |
| 時間限制         | 無限制             |                                                      |
| 次數限制         | 無限制             |                                                      |
| 滿分           | 100 分(及格: 80 分) |                                                      |

| 後測驗        | 大明子しぬ重加加取フチャール戦 |      |                     |
|------------|-----------------|------|---------------------|
| NIN UT 201 | <b>\$</b>       |      | <ul> <li></li></ul> |
| 題型         | 随機出題            | 湖貝訊息 | 返回課程                |
| 測驗期間       | 2016-07-19 ~    |      |                     |
| 題目數量       | 10 題            |      |                     |
| 時間限制       | 無限制             |      |                     |
| 次數限制       | 無限制             |      |                     |
| 滿分         | 100 分(及格: 80 分) |      |                     |
|            |                 |      |                     |

| tra                                      | 民國護理師護士公會全國聯合會<br>ining system   |                        |
|------------------------------------------|----------------------------------|------------------------|
| <sup>ュ</sup> 置: 首頁 > 課程中/<br><b>課後測驗</b> | 心> 困難哺乳處置經驗分享> 課後測驗> 開始測驗        |                        |
| 題型                                       | 隨機出題                             | <b>測驗工具</b> (可點顯號跳至該顯) |
| 測驗期間                                     | 2016-07-19 ~                     | 1                      |
| 時間限制                                     | 無限制                              | 2<br>3                 |
| 次數限制                                     | 無限制(已測驗1次)                       | 4                      |
| 滿分                                       | 100 分(及格: 80 分)                  | 5                      |
| <b>1.</b> 乳汁生<br>○是<br>○否                | 成的第一階段起於產後第三至第八天,泌乳激素開始刺激乳腺製造奶水。 | 7<br>8<br>9            |
| <b>2.</b> 隆乳婦<br>○是<br>○否                | 女無法哺餵母乳,因此應建議婦女退奶。               | 一般交                    |
| <b>3.</b> 下列泌                            | 乳期乳腺管護理何者為非?                     |                        |

| tr                                       | 華民國護理師護士公<br>aining syste                        | 會全國聯合會<br>: <b>m</b>                           |                     |        |                           |               | Z                  |
|------------------------------------------|--------------------------------------------------|------------------------------------------------|---------------------|--------|---------------------------|---------------|--------------------|
| 課程:困難哺乳                                  | 「處置經驗分享 🔽                                        | 位置:課程中心 > 困難哺乳處置經驗分                            | 享                   |        |                           |               |                    |
|                                          | ourse                                            | 課程内容 (請依序完成)<br>項次 標題<br>1                     | 驗分享                 | 期限     | <b>通過條件</b><br>閱讀 > 40 分鐘 | 學習成果<br>41:17 | 通過<br>✔            |
| 類型:線上<br>日期:2016-09<br>時數:1小時<br>講者:羽瘧個9 | -01~<br>夸航                                       | 2 读 读 (z µ m m m m m m m m m m m m m m m m m m | (105年版)             | -      | 80 分友怡<br>完成填寫            | -             | -                  |
| 新日, 初為 個目<br>類別: 專業課程<br>承辦人資訊           |                                                  |                                                | (尚未完)               | 成全部課程) |                           |               |                    |
| tra                                      | 民國護理師護士公會<br>ining syste                         | ☆2國聯合會<br>₩                                    |                     |        |                           |               |                    |
| <sup>位置:</sup> 課程中心 > 困<br><b>課程滿意</b>   | <sup>難哺乳處置經驗分享&gt;問</sup><br>[ <b>) 度問卷(10</b> ] | <sup>∞</sup><br>5年版)                           |                     |        | 課程內容<br>● 困難때<br>● 課後測    | 朝             | 分享 ✔<br>✔<br>05在版) |
| 請注意!凡經通                                  | 過之課程,皆不得取                                        | 消考試及格分數、積分上傳記錄                                 | <sup>象,</sup> 謝謝您!! |        |                           | ◎最反凹徑(1       | 返回課程               |
| 開放期間                                     | 2016-09-01 ~                                     |                                                |                     |        |                           |               |                    |
| 形式                                       | 公開統計結果, 記名                                       | る問巻                                            |                     |        |                           |               |                    |
| 統計結果(目前共                                 | 有 798 人作誉)                                       | 填寫問卷<br>課後測驗 <b>≺Prev</b>                      | -                   |        |                           |               |                    |

| ~                                                            |                                                                                                    |                                                                            |
|--------------------------------------------------------------|----------------------------------------------------------------------------------------------------|----------------------------------------------------------------------------|
| 置: 課程中心 > 困                                                  | 難哺乳處置經驗分享 > 課程滿意度問卷(105年版) > 填寫 問卷                                                                                                    | 課程內容                                                                       |
| 注意!凡經通                                                       | 過之課程,皆不得取消考試及格分數、積分上傳記錄,謝謝您!!                                                                                                    | <ul> <li>● 困難哺乳塩重経驗力享</li> <li>● 課後測驗</li> <li>● 課程滿意度問卷(105年版)</li> </ul> |
| 開放期間                                                         | 2016-09-01 ~                                                                                                    | 返回課程                                                                       |
| 形式                                                           | 公開統計結果,記名問卷                                                                                                    |                                                                            |
| <ol> <li>請問您的</li> <li>○ 女性</li> <li>○ 男性</li> </ol>         | <sup>的性别:*</sup> *號為必填題目                                                                                                    |                                                                            |
| <ol> <li>請問您的</li> <li>醫學</li> <li>護理</li> <li>未執</li> </ol> | 的工作地點: *<br>中心 〇區域醫院 〇地區醫院 〇西醫診所 〇中醫診所 〇 機構附設醫務所 〇 學校衛生護理<br>院校 〇 社區衛生議理 〇 安養中心 〇 日間照顧中心 〇 居家護理所 〇 護理之家 〇 廠議<br>業 〇 其他                                                             |                                                                            |
| <ol> <li>請問你</li> <li>○基隆</li> <li>○新竹</li> </ol>            | 新屬的公會為(若目前未加入公會請填寫居住縣市): *<br>市護理師護士公會 〇台北市護理師護士公會 〇新北市護理師護士公會 〇桃園市護理師護士公會<br>市護理師護士公會 〇新竹縣護理師護士公會 〇苗栗縣護理師護士公會 〇台中市護理師護士公會<br>〇新處庫強病介紹與防治                                          |                                                                            |
|                                                              | <ul> <li>□ 抗生素之使用</li> <li>□ 針扎處理與預防</li> <li>□ 管路安全</li> <li>□ 醫療職場安全</li> <li>□ 職場暴力防治</li> <li>□ 勞工衛生安全</li> <li>□ 身體評估與健康促進</li> <li>□ 肥胖與代謝症候群</li> <li>□ 婦女健康照護講題</li> </ul> |                                                                            |
|                                                              | <ul> <li>□ 醫學美容</li> <li>□ 情緒管理與舒壓</li> <li>□ 時間管理</li> <li>□ 中醫護理與養生</li> <li>□ 穴道按摩</li> <li>□ 請書心得分享</li> <li>□ 現代文明病預防舆治療</li> <li>□ 身質疏略症</li> </ul>                          |                                                                            |
|                                                              | <ul> <li>□ 個案報告與專案報告撰寫技巧</li> <li>□ 如何做好分析及統計圖表</li> <li>□ 實證護理</li> <li>□ 護理紀錄書寫</li> <li>□ 工廠職場護理</li> <li>□ 学校護理</li> <li>□ 社區議理</li> <li>□ 接理 人居住運用劑</li> </ul>                |                                                                            |
|                                                              | <ul> <li>□ 硬准八見土(在規劃)</li> <li>□ 護理創新</li> </ul>                                                                                                    |                                                                            |

| □ 職場暴力防治        |                                       |
|-----------------|---------------------------------------|
| □ 勞工衛生安全        |                                       |
| □ 身體評估與健康促進     |                                       |
| □ 肥胖與代謝症候群      |                                       |
| □ 婦女健康照護議題      |                                       |
| □ 醫學美容          |                                       |
| □ 情緒管理與舒壓       |                                       |
| □ 時間管理          |                                       |
| □ 中醫護理與養生       |                                       |
| □ 穴道按摩          |                                       |
| □ 請書心得分享        |                                       |
| □ 現代文明病預防與治療    | (細頁訊息 工業)                             |
| □ 母質疏鬆症         |                                       |
| 🗌 個案報告與專案報告撰寫技巧 |                                       |
| □ 如何做好分析及統計圖表   | 1 已完成間卷,感謝您的多段                        |
| □ 實證護理          |                                       |
| □ 護理紀錄書寫        |                                       |
| □ 工廠職場護理        |                                       |
| □ 學校護理          | · · · · · · · · · · · · · · · · · · · |
| □ 社區護理          |                                       |
| □ 護理人員生涯規劃      |                                       |
| □ 護理創新          |                                       |
| □其他             |                                       |
|                 |                                       |
|                 |                                       |
|                 | 總交問卷                                  |
| 課後測驗◀           | Prev                                  |

四、學習紀錄查詢

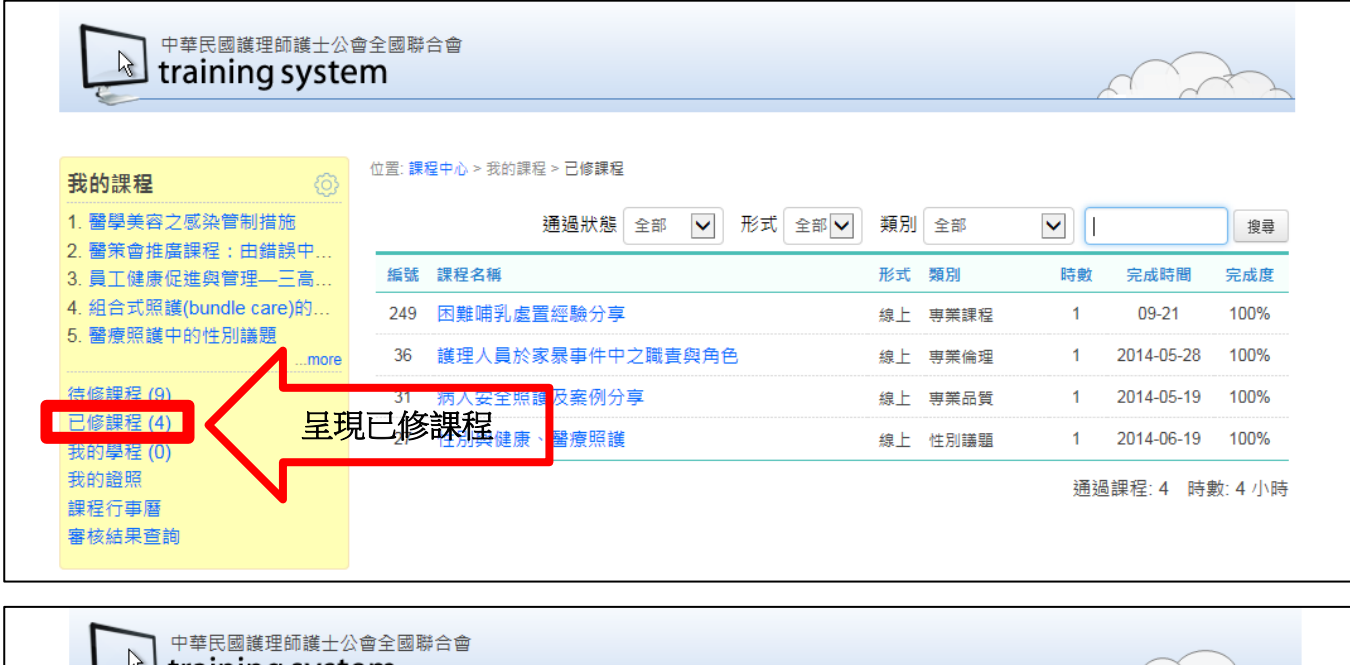

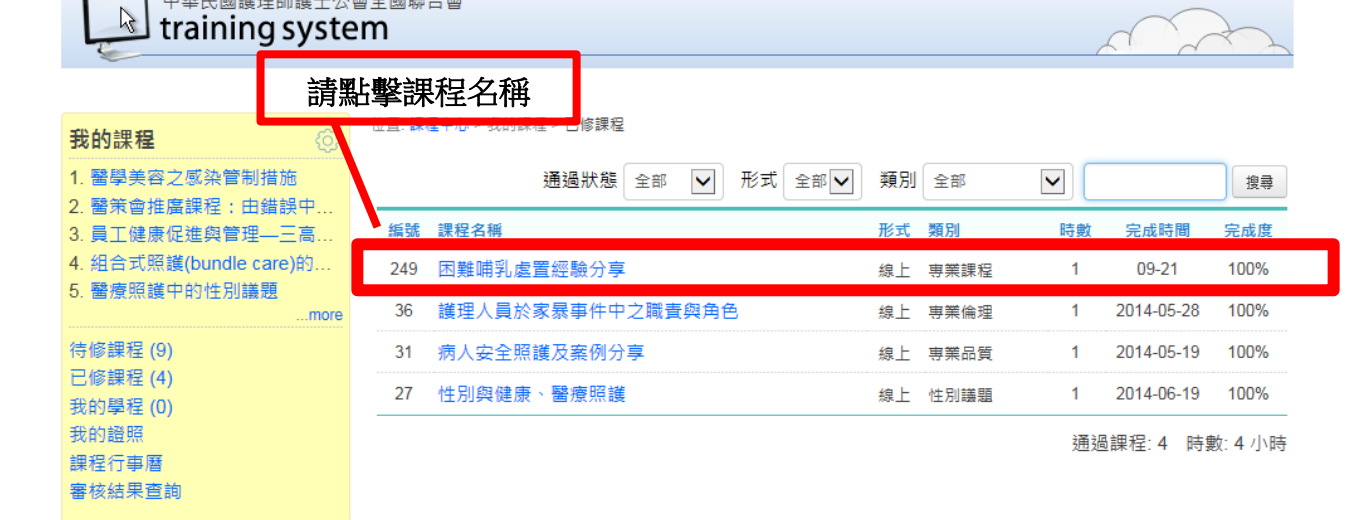

|                                       | 2111   |                  |          | /          |       | 1  |
|---------------------------------------|--------|------------------|----------|------------|-------|----|
| 課程: 困難哺乳處置經驗分享 💟                      | 位置: 課和 | 皇中心 > 困難哺乳處置經驗分享 |          |            |       |    |
|                                       | 課程内    | 3 容 (請依序完成)      |          |            |       |    |
|                                       | 項次     | 標題               | 期限       | 通過條件       | 學習成果  | 通過 |
|                                       | 1      | ▶ 困難哺乳處置經驗分享     | -        | 閱讀 > 40 分鐘 | 41:17 | ~  |
|                                       | 2      | ▲ 課後測驗           | -        | 80 分及格     | 90    | ~  |
| 類型:線上<br>日期:2016-09-01~               | 3      | ■ 課程滿意度問卷(105年版) | -        | 完成填寫       | 已完成   | ~  |
| 時数。171時<br>講者:羽嫣個管師<br>類別:專業課程        |        | (本課程已完成,並添       | 前足必要的通過傾 | ₹件)        |       |    |
| 承辦人資訊<br>講理全聯會 🖧 🖂                    |        |                  |          |            |       |    |
| · 使 理 主 柳 曾 ing (2)<br>此 課 起 不提 供 退 躍 |        |                  |          |            |       |    |

## 五、積分查詢

- ▶ 每堂課通過將認證護理師士積分1學分。
- ▶ 課後一個月可徑『醫事系統入口網』<u>https://ma.mohw.gov.tw/maportal/</u>查詢積分。

(一)積分查詢步驟

● 登入畫面

| 一般登入                       | 条統公告             |                           |
|----------------------------|------------------|---------------------------|
| 帳號:                        | □ 2 1.請輸入帳號密碼    | 1部。請更新您的醫事人口綱系統之書簽。       |
| 密端:                        | 若您不知帳號密碼         | 約貫積分客服依以下函執行 (2013/04/01) |
| xKrtk UNNE                 | 請電洽客服 02-7738-88 | )9 <sup>3/01)</sup>       |
| 無法登入(忘記帳號、密碼) 登入           |                  |                           |
| 新朝歌曲話                      |                  |                           |
| 45 54 55 - 25              |                  |                           |
| PDTC用加<br>限首次参入之間要人員,建築初後不 | FR 员东波自          |                           |
| 「水日へ並八之田中八四・場識切技士          | AXAVI 7P3705     |                           |
| 憑證登入                       | 無最新消息            |                           |
| DIN -                      |                  |                           |

■點選首頁→應用系統功能→護產積分管理系統

| 行政院衛生署<br>醫事系約<br>Medical Affairs System Porte                                     | 私口                           | 網      | 4          | - aris     |
|------------------------------------------------------------------------------------|------------------------------|--------|------------|------------|
| <b>歡迎登入醫事管理系統</b>                                                                  | 首頁                           | 個人資訊   | 應用系統申請     | 登出         |
| nurse650722 你好!<br>姓名:<br>E-Ma<br>啟用日期:2013/04/19<br>上次登入:<br>密碼有效期限為:365天<br>登出   | <u>象統公告</u><br>▶ <u>醫事系統</u> | 入口網,第一 | - 次登入使用說明( | (2013/03/( |
| 應用系統功能<br>報備支援系統<br>護產積分管理系統                                                       |                              |        |            |            |
| 護產客服專線>>護產積分管理                                                                     | 最新消息                         |        | (          |            |
| 客服專線: (02)8952-1508<br>傳真: (02)7738-0089<br>客服信箱: <u>dohcs@csc.tradevan.com.tw</u> | 無最新消息                        |        |            |            |

### • 個人積分查詢

| 使用手册下藏        |                                            |
|---------------|--------------------------------------------|
| 選單            | <ul> <li>③</li> </ul>                      |
| 展開            | 相關法令                                       |
| - ┣ 個人類活動     | 醫事人員執業登記及繼續教育辦法                            |
| - ┣ 課程查詢及線上報: | 請開課單位依本署101年7月9日衛署醫字第1010265550號函辦理性別議題課程  |
| □ □ 個人積分查詢    | 公告修正「護理人員執業登記及繼續教育辦法」第8條第1項、第9條第1項第5款及第6款以 |
|               | 「翻師執業登記及繼續教育辦法」第12條之規定                     |
|               | 網路類課程應保留核發、驗證紙本上課證明文件機制                    |
|               | 🔣 🔇   第 1 頁·共1頁   🔪 🚿 📿   每頁顯示 🔷 筆記        |
|               | 系統公告                                       |
|               | 為配合護產積分管理系統上線,整事系統入口網,整事管理系統及繼續教育積分管理系統:   |
|               | 為保障用戶權益與網路交易安全·本部資訊系統已全部升級                 |
|               | 針對審查狀態為通過之案件已有避件功能供各審查單位使用                 |
|               | 開課單位上傳資料格式與附件檔有效天數限制                       |
|               | 各單位申請開課帳號之資格限制                             |

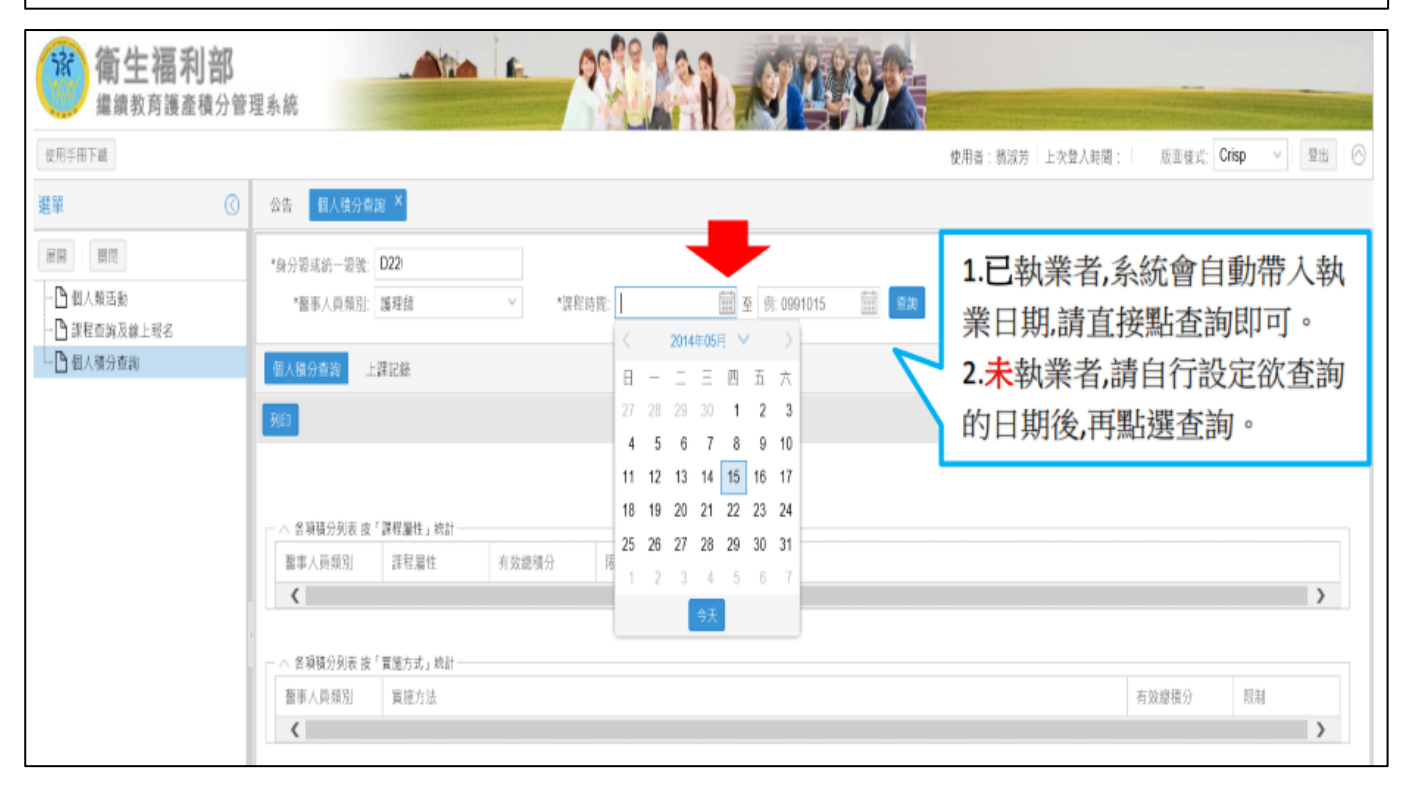

| 业用生用下题                     |                     |                            | 使用者: 紙 上交登入時間 | : 版面核式: Crisp |
|----------------------------|---------------------|----------------------------|---------------|---------------|
| () III                     | 發售 · 個人積分產時 ×       |                            |               |               |
| 20 ET                      | "赛分罩或嵌一罩盘" D230     | <u> </u>                   |               |               |
| - 凸 但人樂活動<br>- 凸 訳程位的及級上接名 | "董事人员原语 建绿油 > "香菇药膏 | 1030515 🗮 👳 1050316  🗙 🌉 💷 |               |               |
| 日祖人极分在均                    | ·告人华分市由 上講記録        |                            |               |               |
|                            | 7/二                 | 設定日期完畢                     |               |               |
|                            | _                   | 再點選 查詢                     |               |               |

# 點選上課紀錄→查詢課程細項或下載存檔

| ew (O)                       |                                                                                                    |
|------------------------------|----------------------------------------------------------------------------------------------------|
|                              |                                                                                                    |
| HIR                          | *除分散试纸一级就 D2208                                                                                                    |
| - 13 组入最活動<br>- 13 建聚素波五線上用名 | *御事人將救治 28律師 ~ *深秋時間 1030515 11 至 1050816 11 103                                                                                                    |
| □ 但人積分章將                     | 組入積分差減<br>上非定期                                                                                                    |
| 1                            | 100 上課紀錄                                                                                                    |
|                              | - V Optimition A Reparation 280 notation 可查詢所有上課細項統計。                                                                                                    |
|                              | ○ 課報(增任學員)之復分 省效維張分=5.4                                                                                                    |
|                              | ● # 法通知规律 2 强分 有效需要分+0                                                                                                    |
| 點選 箭頭                        | ▲交援委之福分 和放網福分中<br>                                                                                                    |
| 町司本 連税如                      | 11月1日 - 11月1日 - 11月11日 - 11月11日 - 11月11日 - 11月11日 - 11月11日11101000000 |
| 四19] 亘,而不住如1                 | 1*只<br>2.释《儒乐集韻》2.笺分 有效感情分=0                                                                                                    |
|                              | - ◇ ●異動中 歸述講記課程会優分 有效維張分40                                                                                                    |
|                              | A WEAR AND A WARD A WARD AND A WARD A WARD A W                                                                                                    |

| 使用于用下藏                       |                                                                                                    |                                                                                                    |                                                                                                    |                                                                                                    | 使用者:概 上:                                                                                                    |
|------------------------------|----------------------------------------------------------------------------------------------------|----------------------------------------------------------------------------------------------------|----------------------------------------------------------------------------------------------------|----------------------------------------------------------------------------------------------------|----------------------------------------------------------------------------------------------------|
| <b>就度</b> ①                  | 公告 化人体                                                                                                    | 公言論 🐣                                                                                              |                                                                                                    |                                                                                                    |                                                                                                    |
| 1970 BTT                     | •母分词或统一部                                                                                                    | 12 D220                                                                                            |                                                                                                    |                                                                                                    |                                                                                                    |
| - D 但人類活動<br>- D 課程曲詞及線上州名   | "服用人用服"                                                                                                    | 101: 通用的                                                                                           | *課税時間 103051                                                                                                    | 5 1050816                                                                                                    | w.m                                                                                                    |
| - 四 但人情分直调                   | 個人積分香油                                                                                                    | 11 WILLIAM                                                                                         |                                                                                                    |                                                                                                    |                                                                                                    |
| <u>列印</u><br>將此積分統計<br>下載存標。 | 7 - 0第11/51章。<br>0課程(第131<br>2014優秀講                                                                                                    | 小投資金/講師、之<br>申前)之稿分 有效<br>理人員與選理。                                                                  | 操分 有效總裝分≈0<br>總發分≈54<br>2美編影獎表描大會醫學術研討會(S20)                                                                                                    | 14111229055) 1031210-1031210                                                                                                    | WEILER                                                                                                    |
| <u>列印</u> 將此積分統計<br>下載存檔。    | ✓ ●第日/51回。<br>● ●課程(第日)<br>2014優秀議<br>課程記社                                                                                                    | A/投資金/講師,之<br>對前)之場分 有效<br>現人員與選環<br>和效績分                                                          | 積分 有效總積分≈0<br>總積分≈5.4<br>2美編新獎表指大會攝學所研討會(\$20<br>審商單位                                                                                                    | 14111229055) 1031210-1031210<br>主要單位                                                                                                    | 課程者編                                                                                                    |
| <u>列印</u><br>將此積分統計<br>下載存檔。 | <ul> <li>●数4/51法,</li> <li>●波程(提任)</li> <li>2014優秀講<br/>原刊能特</li> <li>典世課程</li> </ul>                                                                                                    | (投資金/講師、之<br>申請)之福分 有效<br>理人員與選理<br>利效福分<br>0.6                                                    | 積分 有效總積分≈0<br>總積分=5.4<br>2美編新獎表指大會攝學所研討會(\$20)<br>審查單位<br>中華托國漏理師護士公會全議聯合會                                                                                                    | 14111229055) 1031210~1031210<br>主册草位<br>中華民國運程師護士公會全議聯合會                                                                                                    | 課程若編<br>發展正向護環影響                                                                                                    |
| <u>列印</u> 將此積分統計<br>下載存檔。    | <ul> <li>●第日/51年,</li> <li>●第日/51年,</li> <li>●第日/51</li></ul> | A/投資率(調整, 2<br>申請)之種分 有效<br>理人 與何遂理<br>利效積分<br>0.6<br>0.3                                          | 協分 有效總額分=0<br>總額分=5.4<br>2类關影與表指大會醫學所研討會(\$20)<br>書言單位<br>中華托國海理師道士公會全議聯合會<br>中華民國海理師道士公會全議聯合會                                                                                                    | 14111229055) 1031210-1031210<br>主原草位<br>中華民國選擇師護士公會全議聯合會<br>中華民國選擇師護士公會全議聯合會                                                                                               | 游校岩橋<br>登場正向遙域形象<br>爆球之美濃新得快作品球念分享                                                                                         |
| <u>列印</u><br>將此積分統計<br>下載存檔。 | 2014優秀課<br>2014優秀課<br>課程服性<br>奥世課程<br>奥世課程<br>奥世課程<br>奥世課程                                                                                                    | ハ府課金(講師、之<br>単語)之様分 有效<br>理人員問選問之<br>を放視分<br>0.6<br>0.3<br>0.3                                     | 强分 有效總裝分=0<br>總獎分=5.4<br>2类關制與表現大會醫學所研討會(\$20)<br>書音單位<br>中華民國選擇師運士公會交議聯合會<br>中華民國選擇師運士公會交議聯合會<br>中華民國選擇師運士公會交議聯合會                                                                                   | 14111229055) 1031210-1031210<br>主原草位<br>中華民國選擇師護士公會全議聯合會<br>中華民國選擇師護士公會全議聯合會<br>中華民國選擇師護士公會全議聯合會                                                                           | 課程名稱<br>發展正向遙嘆形象<br>爆약之末攝影得使作品經念分享<br>進약之末攝影得使作品經念分享                                                                       |
| <u>列印</u><br>將此積分統計<br>下載存檔。 | 2014優秀課<br>2014優秀課<br>課程服性<br>事業課程<br>事業課程<br>事業課程<br>事業課程<br>事業課程                                                                                                    | 小伊運布(講師, 之<br>事前)之張分 有效<br>相人員問選留2<br>有效積分<br>0.6<br>0.3<br>0.3<br>0.3<br>0.3                      | 强分 有效總裝分=0<br>總獎分=5.4<br>2类關制與表指大會醫學所研討會(\$20)<br>會有單位<br>中華民國選擇師運士公會全國聯合會<br>中華民國選擇師運士公會全國聯合會<br>中華民國選擇師運士公會全國聯合會<br>中華民國選擇師運士公會全國聯合會<br>中華民國選擇師運士公會全國聯合會                                           |                                                                                                    | 課程古稿<br>登場正向遙理形象<br>爆現之末攝影得使作品理念分享<br>進現之末攝影得使作品理念分享<br>遙現明進問題分享醫師合討論(                                                     |
| <u>列印</u> 將此積分統計<br>下載存檔。    | 2014優秀課<br>2014優秀課<br>課程能行<br>事業課程<br>事業課程<br>事業課程<br>事業課程<br>事業課程<br>事業課程<br>事業課程                                                                                                    | 小房運転/講師、2<br>事前)2指分 有效<br>相人員問選指<br>有效積分<br>0.6<br>0.3<br>0.3<br>0.3<br>0.3<br>0.3                 | 强分 有效總银分=0<br>總鬚分=5.4<br>2类關制與表指大會醫學所研討會(\$20)<br>會有單位<br>中華民國爆理師進士公會全國聯合會<br>中華民國爆理師進士公會全國聯合會<br>中華民國爆理師進士公會全國聯合會<br>中華民國爆理師進士公會全國聯合會<br>中華民國爆理師進士公會全國聯合會<br>中華民國爆理師進士公會全國都合會                       | 14111229055) 1031210-1031210<br>主原草位<br>中華民國運程師護士公會全議聯合會<br>中華民國運程師護士公會全議聯合會<br>中華民國運程師護士公會全議聯合會<br>中華民國運程師護士公會全議聯合會<br>中華民國運程師護士公會全議聯合會                                   | 課程古稿<br>發展正向遙嘆形象<br>爆視之末攝影得使作品理念分享<br>進現之末攝影得使作品理念分享<br>遙暖崩進問題分享簡結言討論(<br>遙環崩進問题分享簡結言討論)(                                  |
| <u>列印</u> 將此積分統計<br>下載存檔。    | > ●爾什ഗ同志,<br>● の現代(個任)<br>2014優秀議<br>原形能性<br>集後混整<br>集後混整<br>集後混整<br>集後混整<br>集後混整<br>集後混整                                                                                                    | 小伊運布(講師, 之<br>事前)之張分 有效<br>相人員問選留2<br>有效積分<br>0.6<br>0.3<br>0.3<br>0.3<br>0.3<br>0.3<br>0.3<br>0.3 | 强分 有效總银分=0<br>總鬚分=5.4<br>2.2美國新獎表指大會醫學所研討會(\$20)<br>會有單位<br>中華民國選擇師運士公會交援聯合會<br>中華民國選擇師運士公會交援聯合會<br>中華民國選擇師運士公會交援聯合會<br>中華民國選擇師運士公會交援聯合會<br>中華民國選擇師運士公會交援聯合會<br>中華民國選擇師運士公會交援聯合會                     | 14111229055) 1031210-1031210<br>主原草位<br>中華民國道理師護士公會全議聯合會<br>中華民國道理師護士公會全議聯合會<br>中華民國道理師護士公會全議聯合會<br>中華民國道理師護士公會全議聯合會<br>中華民國道理師護士公會全議聯合會<br>中華民國道理師護士公會全議聯合會               | 課程古稿<br>登場正向遙理形象<br>爆理之末攝影得使作品理念分享<br>爆現的爆燃融分享醫師合时論(<br>獲得明爆燃融分享醫師合时論(<br>獲得明爆燃融分享醫師合时論)(                                  |
| <u>列印</u> 將此積分統計<br>下載存檔。    | • ●爾什ഗ同志,<br>• ●選稅(增任)<br>2014優秀議<br>原程服性<br>專業課程<br>專業課程<br>專業課程<br>專業課程<br>專業課程<br>專業課程<br>專業課程                                                                                                    | 小伊運布(講師、之<br>参請)之張分 有效<br>相人員問選留2<br>有效積分<br>0.6<br>0.3<br>0.3<br>0.3<br>0.3<br>0.3<br>0.3<br>1.8  | 强分 有效總银分=0<br>總銀分=5.4<br>2.2美國新獎表指大會醫學所研討會(\$20)<br>書音單位<br>中華民國選擇師運士公會交應聯合會<br>中華民國選擇師運士公會交應聯合會<br>中華民國選擇師運士公會交應聯合會<br>中華民國選擇師運士公會交應聯合會<br>中華民國選擇師運士公會交應聯合會<br>中華民國選擇師運士公會交援聯合會<br>中華民國選擇師運士公會交援聯合會 | 14111229055) 1031210-1031210<br>主原草位<br>中華民國選舉結選士公會全議聯合會<br>中華民國選舉結選士公會全議聯合會<br>中華民國選舉結選士公會全議聯合會<br>中華民國選舉結選士公會全議聯合會<br>中華民國選舉結整合會<br>中華民國選舉結整合會<br>中華民國選舉結整合會<br>中華民國選舉結會 | 課程名稱<br>發展正向遙理形象<br>爆理之主義都得使作品理念分享<br>進現之主義都得使作品理念分享<br>遙理領護総動分享醫結合討論(<br>邊理領護総動分享醫結合討論(<br>海理領護総動分享醫給合討論(<br>如何形型進理人員正向形象 |

|      |                                          |            | 19                                    | 2010 103051 | 5 00 8 1050516    |                    |                               |     |
|------|------------------------------------------|------------|---------------------------------------|-------------|-------------------|--------------------|-------------------------------|-----|
|      |                                          |            |                                       |             |                   | - Banada           |                               |     |
|      | REAL AND                                 | (Bredd)    |                                       |             |                   |                    |                               |     |
|      |                                          |            |                                       |             |                   |                    |                               |     |
| 1000 |                                          |            |                                       |             |                   |                    |                               |     |
|      |                                          | ourentit > | 45.91 #T124616-01=0                   |             |                   |                    |                               |     |
|      |                                          |            |                                       | Confirm     | 8                 |                    |                               |     |
|      |                                          |            |                                       | (2) 是社      | 要下戰附件             |                    |                               |     |
|      |                                          |            |                                       |             | 031210            |                    |                               |     |
|      |                                          |            | · · · · · · · · · · · · · · · · · · · |             | 是一百一百             |                    |                               |     |
| 10   | ENGRAVE.                                 | 0.0        | 中華冠國旗理師進士這個                           | d TER       | 1. 「「「「「「「」」」」。   | 贫困证问出冲起来。          | 1031210 09:30 - 1031210 10:00 |     |
| - 2  | an an an an an an an an an an an an an a | 0:3        | 中華到個個球的廣士貢獻                           | 文词称合创。      | 中華民國國際時間主導會全國都高會。 | 道理之美语即用关作可理念分享1    | 1031210 10:55 - 1031210 11:10 |     |
| 12   |                                          | 0,3        | 中華医國國中的國土自由                           |             | 中華民族國際媒体上会會全族群合會  | 面積之美語動有幾年回現念分享2    | 1031210 11:10 - 1031210 11:25 |     |
|      |                                          | 0.3        | 中華民國國建築國土官會                           |             | 中華民族國際部務進生会會全議員合會 | 医甲酮医药医宁中原综合疗法(一)1  | 1031210 11:25 - 1031230 11:40 |     |
| - 2  |                                          | 0.3        | 中草德藏加建新课士组织                           | 全國教習家       | 中華民族運動就產士品會全國教育會  | 演绎再通经偏分平原归合对选 (一)2 | 1031210 11 40 ~ 1031210 11 55 |     |
| 2    | 19:22 82                                 | 0.3        | 与草花周期律能推士公司                           | 学员教育会会      | 中華民國運輸結構十五百全國著自會  | 建绿南港和新兴中都经济均均(一)3  | 1031210 11:55 - 1031230 12:10 |     |
|      | 198129782                                | 1.8        | 中華民國連邦防護十分系                           | 全球建合管       | 中華民族運動發展士会會主播教会會  | 也何用思惑和人间上到用重       | 1031210 13:00 - 1031210 14:30 |     |
| 12   | 10.22.02                                 | 0.3        | 中華民國海洋的產士目前                           | 全球数合体       | 中華民族進祥就進士員會主國教育會  | 通知的通知能力中的中方12%(2)) | 1031210 14 45 - 1031210 16:00 |     |
|      | 10.0782                                  | 0.3        | 神秘技能加速的加上的合                           | 全国政会会       | 中華民國國導動國主員會全國聯合會  | 网络网络根属谷掌菌综合纲属(1)22 | 1031210 15:00 - 1031210 15:15 |     |
| - 1  |                                          | 0.0        | 中華民國加速的加上並會                           | 全部神会街       | 中華民國國用發展上会會全國著自會  | 如何则且相能分享的自己分别(二)3  | 1031210 15:15 - 1031210 16:30 |     |
| - 2  |                                          | 0.0.       | (中華質調講理師護士員會                          | 全国 時合街 :    | 中華民國課程經過主公會主國幹台會  | 加强的消却能分享用综合分别(C)A  | 1031210 15 30 - 1031210 15 45 |     |
|      |                                          | 0.3        | 中华的新闻中的第三日 0                          | 全国联合省       | 中華民族國家建築新士会會全國會會會 | 观察的现在现在中国中含地的 (二)5 | 1031210 15 45 - 1031210 16 00 |     |
|      |                                          |            |                                       |             |                   |                    |                               |     |
|      |                                          |            |                                       |             |                   |                    |                               |     |
|      |                                          |            |                                       |             |                   |                    |                               |     |
|      |                                          |            |                                       |             |                   |                    |                               | Cri |
|      | and the second                           |            |                                       |             |                   |                    |                               |     |
|      | a state of                               | 14444      |                                       |             |                   |                    |                               |     |

|                | - 總統: D22083182 | 29               |                    |                    |                         |
|----------------|-----------------|------------------|--------------------|--------------------|-------------------------|
|                | 與預別: 護理師        | ∨ *課程時間: 103051  | 5 前 至 1050816 前    | 37.00              |                         |
| 個人積分到          | 海 上課記錄          |                  |                    |                    |                         |
|                |                 |                  |                    |                    |                         |
| 3010           |                 |                  |                    |                    |                         |
| -~ <b>o</b> BE | 引言人/授課者/講師之     |                  |                    |                    |                         |
|                |                 | #持分:5.4 檔案下      |                    |                    |                         |
|                |                 |                  |                    |                    |                         |
| 20141          |                 | 乙夫磺影樊农揚大寶暨學術研討   | Download 0~1031210 |                    |                         |
|                |                 | 審查單位             |                    |                    |                         |
| 事業課程           | 0.6             | 中華民國護理師護士公會全國聯合會 | 中華民國護理師護士公會全國聯合會   | 發揚正向護理形象           | 1031210 09:30 ~ 1031210 |
| 專業課題           | 0.3             | 中華民國護理師護士公會全國聯合會 | 中華民國護理師護士公會全國聯合會   | 護理之美攝影得獎作品理念分享1    | 1031210 10:55 ~ 1031210 |
| 專業課程           | 0.3             | 中華民國護理師護士公會全國聯合會 | 中華民國護理師護士公會全國聯合會   | 護理之美攝影得獎作品理念分享2    | 1031210 11:10 ~ 1031210 |
| 專業課程           | 0.3             | 中華民國護理師護士公會全國聯合會 | 中華民國護理師護士公會全國聯合會   | 護理照護経驗分享覃綜合討論 (一)1 | 1031210 11:25 ~ 1031210 |
| 36. 第12年8      | 0.3             | 中華民國護理師護士公會全國聯合會 | 中華民國護理領護士公會全國聯合會   | 護理照護経驗分享暨結合討論 (一)2 | 1031210 11:40 ~ 1031210 |
| 專業課程           | 0.3             | 中華民國護理師護士公會全國聯合會 | 中華民國護理師護士公會全國聯合會   | 護理照護經驗分享暨綜合討論 (一)3 | 1031210 11:55 - 1031210 |
| 專業課程           | 1.8             | 中華民國護理領護士公會全國聯合會 | 中華民國護理領護士公會全國聯合會   | 如何形塑護理人員正向形象       | 1031210 13:00 - 1031210 |
| 專業課程           | 0.3             | 中華民國緩運創護士公會全國聯合會 | 中華民國護理創護士公會全國聯合會   | 護理照護經驗分享暨綜合討論 (二)1 | 1031210 14:45 ~ 1031210 |
| 專業課程           | 0.3             | 中華民國護理師護士公會全國聯合會 | 中華民國護理師護士公會全國聯合會   | 護理照護経驗分享暨綜合討論 (二)2 | 1031210 15:00 ~ 1031210 |
| 專業課程           | 0.3             | 中華民國護理師護士公會全國聯合會 | 中華民國護理領護士公會全國聯合會   | 護理照護經驗分享暨綜合討論(二)3  | 1031210 15:15 ~ 1031210 |
|                |                 |                  |                    |                    |                         |